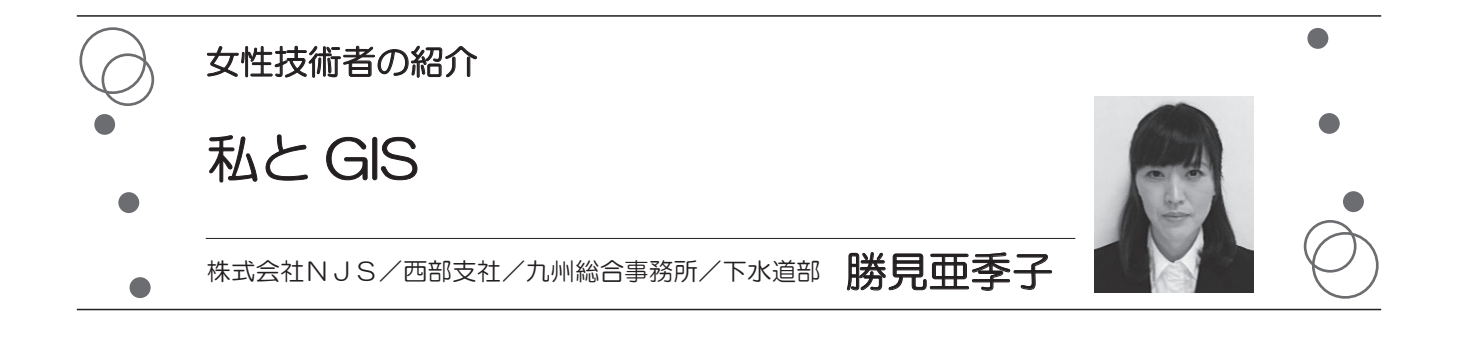

# 1. はじめに

私は大学卒業後、某建設コンサルタント会社において 河川整備計画や河川・ダム事業再評価、氾濫解析等の業 務に13年従事した後、平成26年に日本上下水道設計株式 会社(現株式会社NJS)へ転職し、現在はGISを活用し た下水道計画業務を担当しております。この経歴からも 分かるように、土木の仕事に携わるようになり、恐ろし いことに20年が経過しました。

この度、「女性技術者の紹介」の執筆依頼を頂き、過去 の「女性技術者の紹介」の投稿記事を拝見していると、 比較的若い女性技術者の寄稿が多く、20年選手にも関わ らず技術士補の資格すら持っていない私がどのような内 容とすべきか思い悩んだ結果、これまで自分が最も力を 注いできたGISについて、その魅力と業務への活用事例 をご紹介したいと思います。

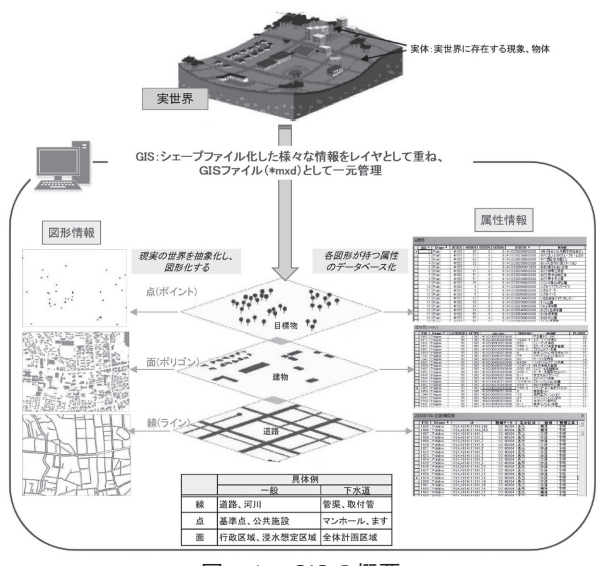

図-1 GISの概要

## 2. 私とGISの歴史

#### (1) 20年前の図面作成とは?

今から20年前、私が社会人1年目の平成13年頃はGIS がまだ実務レベルで普及しておらず、青焼図面に三角ス ケールを当てて、河川の計画断面の線を引いたり、築堤 や掘削箇所を色鉛筆で塗ったりしていました。

私は色の塗り方が致命的に下手で、その当時、上司か ら度々色塗りの修正指示を受けたのですが、まず消しゴ ムで消す(真っ新な青焼図面の状態に戻す)ことに無駄 に労力がかかり、私の中で図面作成は大嫌いな作業の1 つでした。

その後間もなくして、紙地図をIllustratorやPhotoshop に取り込み、お絵かきソフトのペンツール機能を使って 地図に着色を加える方法へと変わってきました。このお 絵かきソフトによる図面作成は、様々な地物を個別にレ イヤー管理するため、削除することは一瞬で出来ますが、 長さや面積の計測は出来ないため、デジタイザー(ご存 じでない方はググってみて下さい)の窓から紙図面を覗 きながら、一つ一つ計測しては計測値を記録する必要が あり、数量算出や図面作成に多くの時間と労力を要しま した。

## (2) GISとの出会い~GISをなめていた頃~

某建コンに入社して3,4年が経った平成17年頃から 徐々にGISが実務レベルで浸透するようになり、某建コ ンにおいてもSISを導入し、否応なしに使わないといけ ない風潮へと変わってきました。

その頃、私は複数の業務を抱え、徹夜続きの日々を送 っていたため、一分一秒でも早く帰宅することに重きを おき、GISの勉強を先送りにしていました。

そんな中、浸水想定区域図作成業務の担当者になった のですが、座標系や測地系を正しく設定していなかった ことが原因で入力条件に修正が出てしまい、その結果、 氾濫計算をやり直す羽目となり、協力会社、上司、同僚 にまで迷惑をかけることとなりました。

しかも、その翌年も別河川の浸水想定区域図作成業務 を担当するのですが、その際も座標系測地系をいい加減 に取り扱い、氾濫計算のやり直しを再び繰り返してしま うのでした。

このGISでの失敗が契機となり、自分の技術力に自信 が持てなくなり、結婚を機に社員からアルバイトへと雇 用形態を変更したのが、ちょうど30歳の時でした。

#### (3) GISが苦手→GIS信者へ

アルバイトになったことで、精神的にも時間的にも余 裕ができ、これまで苦手意識を持っていたGISやプログ ラムについて勉強を始めました。

そして、35歳の時に転職活動をするのですが、その際 に自分が一番の強みとしてアピールしたのがGISでし た。そのGISでの経験が評価され、(株)NJSへの入社が決 まりました。再び正社員として働ける喜びを感じたと同 時に、私はGISで生きていくんだ!と心に決めた瞬間で もありました。

## 3. GIS の活用事例

(株)NJSの九州総合事務所下水道部では、ArcGISを基本 GISソフトとし、様々な業務での情報分析等にGISを活 用しています。

(1) 下水道ストックマネジメント計画におけるGIS活用事例

今回その一例として、S県T市の下水道ストックマネ ジメント計画策定業務におけるGISの活用事例について ご紹介します。

## ①施設情報収集整理

S県T市の下水道台帳図は、約600個のCADファイル で個別管理されていたことから、GISによるデータの一 元化が急務でした。

そこで、私は、画像ファイル名や画像サイズ、基準と なる図郭の左上右下のx,y座標をExcelに入力すれば、全 画像の位置情報ファイルを自動出力するプログラムを作 成し、大量の既存台帳図を瞬時にGIS上に取り込むこと に成功しました。全ての下水道台帳図をGISで一元管理 したことで、効率的かつ効果的な施設情報の整理分析が 可能となりました。

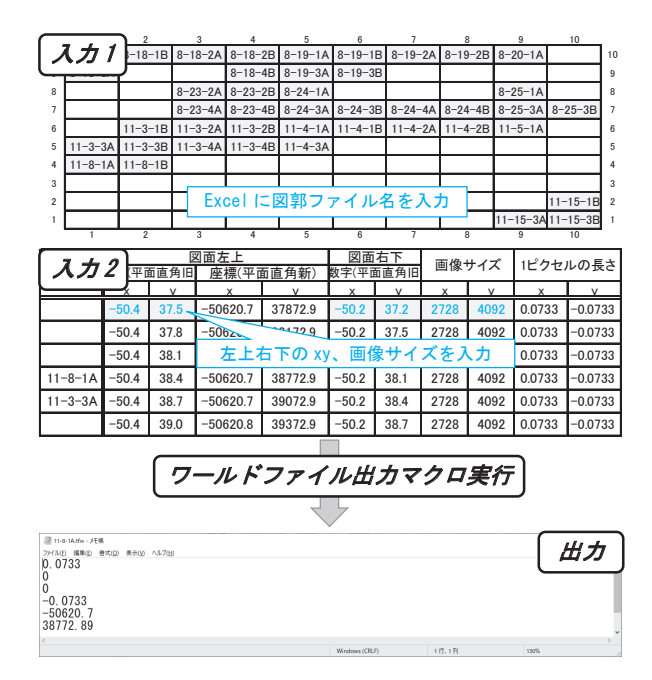

図-2 位置情報ファイル作成マクロ

<u>②リスク評価</u>

国土数値情報のオープンデータを基にGISの空間検索 機能を用いて、各評価項目(幹線、防災拠点〜処理場、 緊急輸送道路下、河川・軌道下、大規模排水、浸水常襲 地区)に該当する管渠の抽出を行いました。

その後、AHP手法による各評価項目の評価点に健全度 の逆数を乗じた総和(リスク評価値)を算出し、管渠の 重要度の重みづけを行いました。

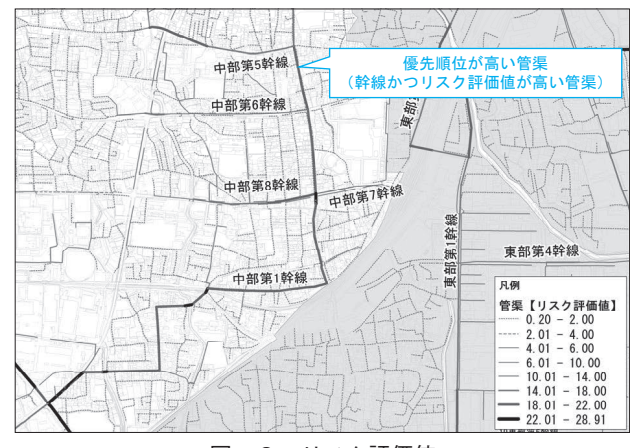

図-3 リスク評価値

#### ③点検調査計画

処理分区の優先順位またはリスク評価値の高い管渠から順に面的に調査完了となるよう、各年度に調査する管 渠をGIS上で抽出し、年間予算額の範囲内に収まる様ト ライアル計算を行い、直近5ヵ年における管渠の点検調 査計画を立案しました。

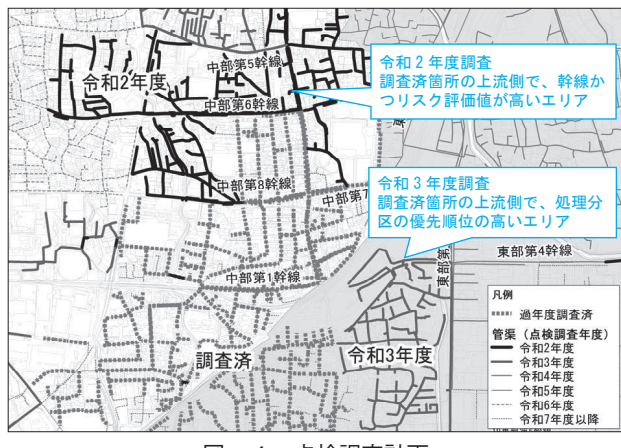

図-4 点検調査計画

# (2)管路施設維持管理支援ツール「KanroKarte」の開発①開発の経緯

昨今、下水道施設を管理する多くの自治体において、 財政逼迫に伴う予算や技術職員の削減、修繕改築が必要 な資産数の増大等の問題が深刻化しています。

また、従来の詳細調査結果は、発注別に紙資料や電子 媒体の形で書庫に保管されることから、これらの資料を 探す手間や自治体職員が数年で他部署へ異動すること等 も踏まえると、データの一元管理によるデータの共有化 が必要不可欠です。

このような背景の下、弊社では、管渠及びマンホール の詳細調査結果において、GISでの'見える化'を行い、 継続的なデータ蓄積を可能とする「KanroKarte」を開発 しました。

#### ② [KanroKarte] の概要

「KanroKarte」は、初期導入費用が安価でかつプログ ラム作成の柔軟性に優れたArcGISを基幹システムとし、 アドイン方式によるツールを構築しました。

主な機能として、詳細調査結果を直感的に入力できる ようプルダウン形式を多く採用し、自動的に緊急度・健 全度の判定が出来ます。

入力項目は詳細調査結果の数値情報だけでなく、画像 や動画も登録可能で、入力した結果を『下水道維持管理 指針実務編-2014年版-』に準拠した個表・集計表・写真 帳の形でExcelに出力出来ます。また、自治体や複数の 業者間でのデータの受け渡しを想定し、データのエクス ポート・インポートも可能です。

令和2年度現在、18自治体23社以上の調査会社の導入 実績があり、自治体や調査会社からも高い評価を得てい ます。

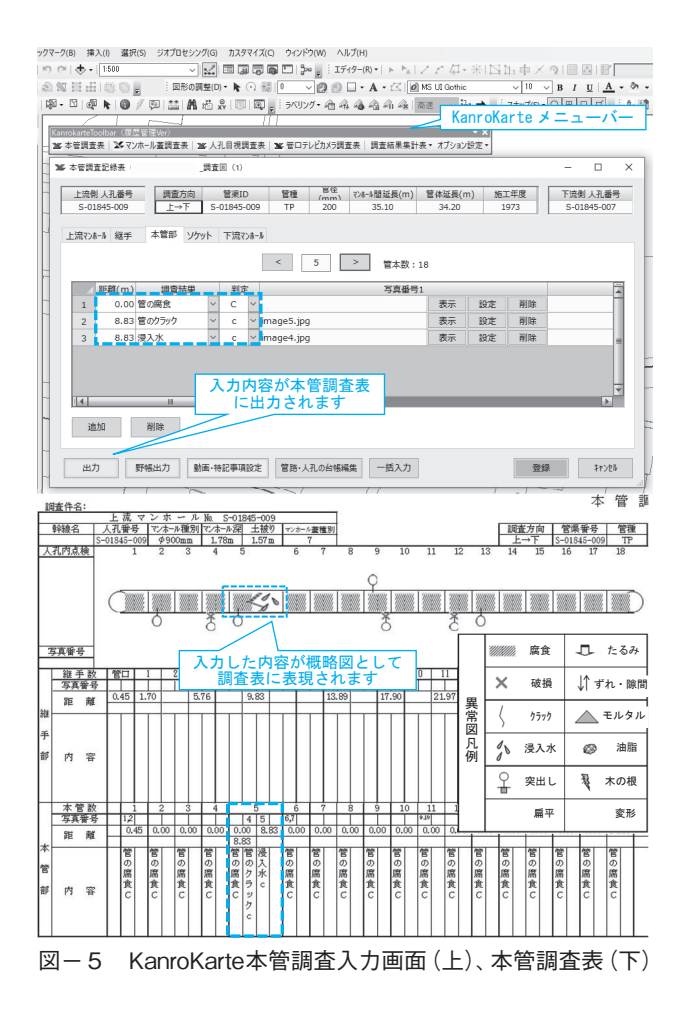

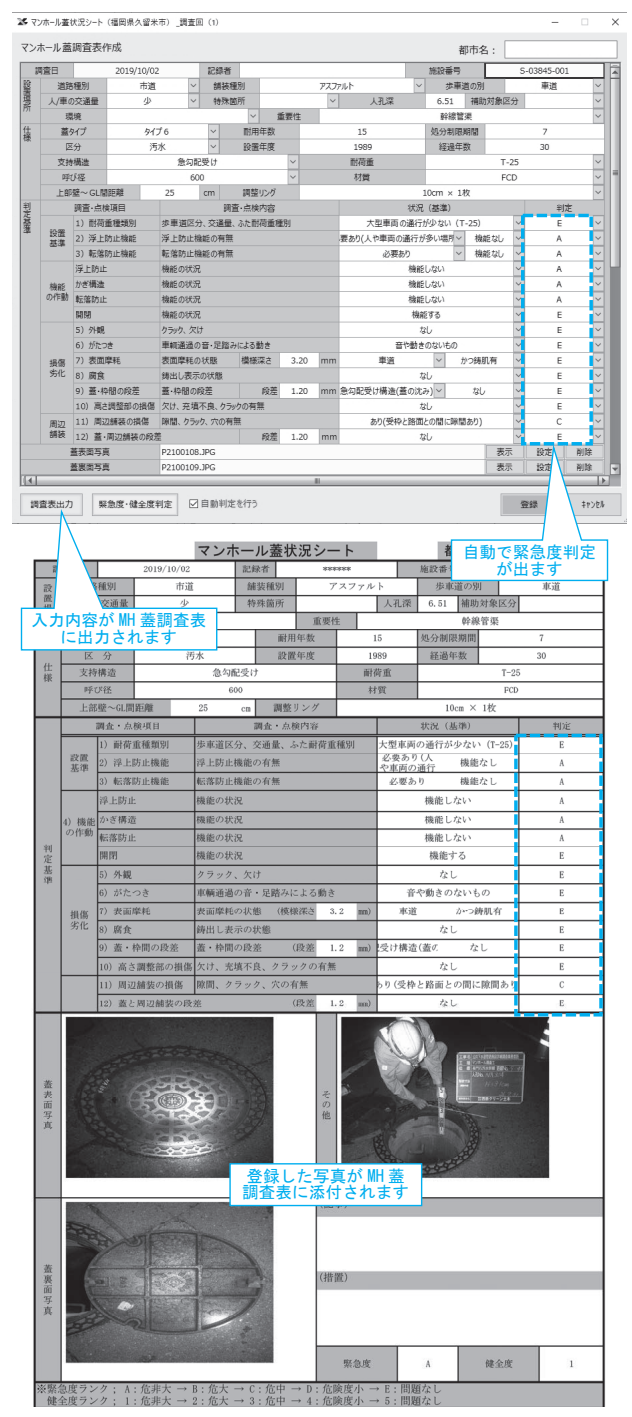

図-6 KanroKarteMH蓋入力画面(上)、MH蓋調査表(下)

## 4. おわりに

現在、私はGIS上級技術者の資格取得に向け、九州大 学にて月に一度開催されるGIS基礎技術研究会に参加し ております。午前の講演会では、他機関でのGISの利用 実態やGISの最新動向等について、午後の実習では、 ArcGISでの画像解析、3D作成、モデル作成等の高度な 技術を学んでいます。また、GISに不慣れな自治体職員 や同業者に対し、GIS勉強会を開催するなど、技術の移 転活動にも取り組んでいます。

今後は、「GISだったら勝見さん!」と満場一致で社 内・同業者・発注者から頼られるような、そんな唯一無 二の土木技術者になることが私の夢です。 ~最後に、若いドボジョの方々へ~

女性の場合、仕事を続けるのか、結婚をするのか、子 供を産むのか等、人生の選択肢が男性より多くあります。 いつか自分の進むべき道について悩む時が来るかと思い ますが、その時は大いに自分に合った生き方を悩み探し 続けて下さい。少なくとも昔に比べれば、技術的にも社 会情勢的にも労働環境は格段に良くなっているので、ど うか土木の道で頑張って欲しいなと個人的には思いま す。疲れた時は私のようにひと休みして、自分探しの旅 に出るのも悪くないですよ。いつかどこかでお仕事をご 一緒出来れば幸いです。 ~ドボジョの先輩より~

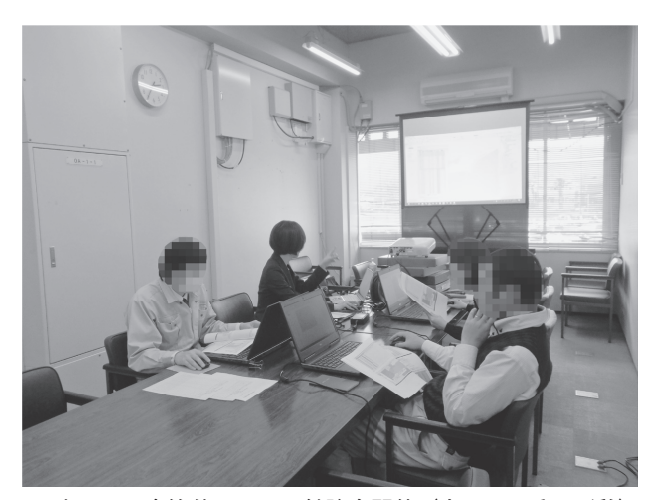

写真-1 自治体でのGIS勉強会開催(左から2番目が私)